# ZN26 智能空开控制器 说明书

安装使用前请仔细阅读本说明书,并妥善保管,以备查阅。

### 1、设备说明

智能空开控制器,是一个可以安全、方便的控制空气开关的智能设备;直接接入电源,可并联多个空气开关。可分别通过手机 APP,和主机控制空开;适用于办公,商业,家庭等各种场合。

控制器内置 LORA 通讯模块,同智能网关远距离通讯;一路 485 接口最多可并联 12 路空 气开关,一台控制器有 3 个组,每组可单独控制 4 路空气开关,每组需分别与智能网关对码。

注:由于 485 协议兼容性,空气开关仅限指定品牌,且每个空气开关需设置 485 通讯地址。每个空开设备为1路,即:1P 空开为1路,4P 空开也为1路。空开宽度占位为 N+1P,如 2P 需占 3P 大小的位置。

#### 2、使用说明

#### (1) 接线示意图

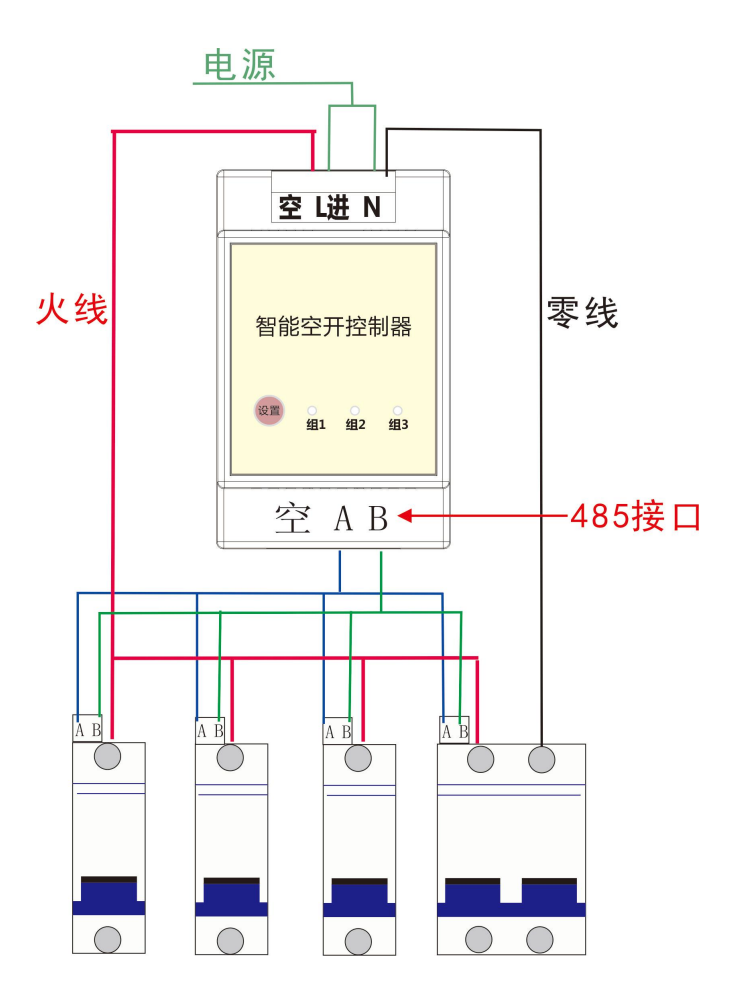

### (2) 配置说明(主机与 APP 配置选其一即可)

#### 对码方法一:智能网关对码

① 接入220V 电源, 指示灯同时闪烁1次。

② 控制器从左往右扫描空开,接入空开的组,指示灯继续常亮,未接入空开指示灯灭。

③ 短按"设置键"切换组1、组2、组3,切换时,指示灯各闪烁1次

④ 切换到要设置的组,长按"设置键"2秒以上,指示灯慢闪,进入对码状态(对码 需在1分钟之内完成,否则退出,需重新对码)。

⑤ 打开主机,按【□□】进入主菜单界面,按(2,1)键,选择未学习,点击【□□□】,
▲→
点击【 ○× 】,开始学习。

⑥ 对码成功, 主机语音提示学习成功。

⑦ 对码失败,退出; 主机提示学习失败,重新开始设置对码。

注:控制器3个指示灯常亮表示该组有接入空气开关,熄灭表示未接入。每组支持4个 空气开关,有用几组则需要对码几次。

对码方法二:时刻云APP对码

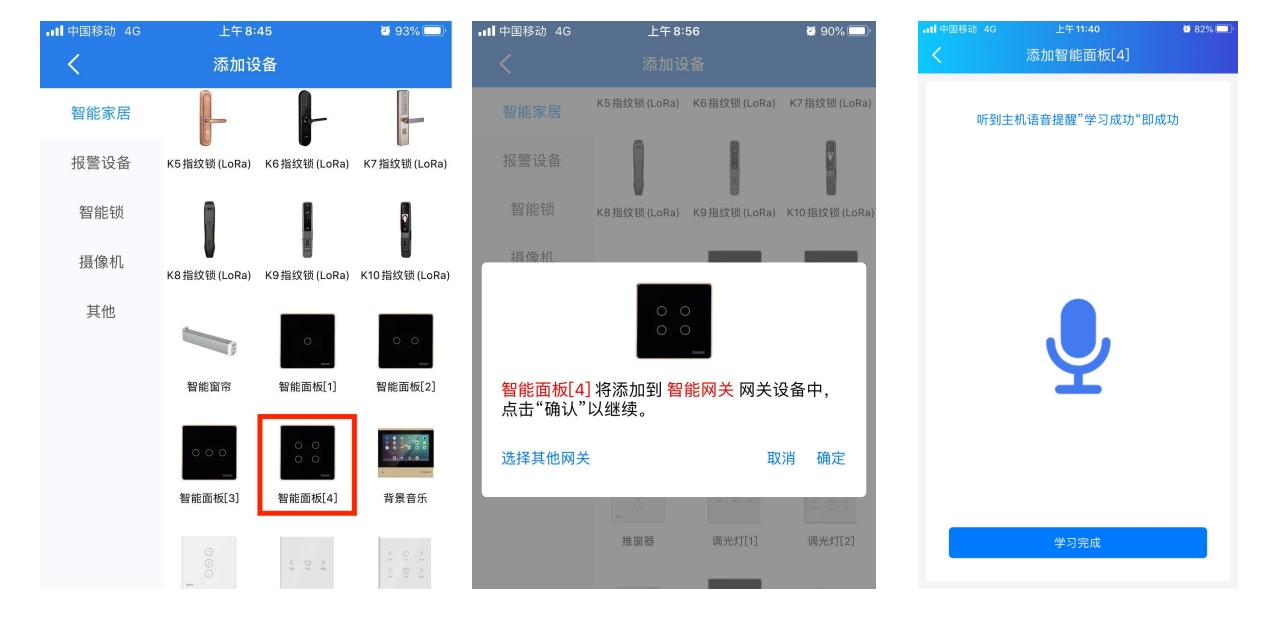

图 1

图 2

图 3

 ① 登陆时刻云,在"智能网关"下点击"添加设备"选择"智能面板【4】"点击确认 (如图1、2)。

② 短按控制器"设置键"切换组1、组2、组3,切换时,指示灯各闪烁1次,切换到 要对码的组,再长按"设置键"2秒以上,指示灯慢闪,进入对码状态。

③ 点击 APP 界面的"开始学习"按钮,进入对码界面,智能网关语音提示开始学习。

④ 对码成功,智能网关提示学习成功,点击学习完成(图3);可以继续下一组对码。

2

⑤ 对码失败,智能网关提示学习失败,可重新对码。

注: 每组支持4个空气开关,有用几组则需要对码几次。

## 3、时刻云 APP 操作

| 中国移动 4G                        | 上午11:26                             | <b>0</b> 88% <b>()</b> | • <b>•</b> ••• 中国移动 | )4G 上午11:2 |
|--------------------------------|-------------------------------------|------------------------|---------------------|------------|
| <                              | 1楼智能空开控                             | 制器保存                   | <                   | 添加智能均      |
| 楼智能空开:<br><sup>森加定时任务,使说</sup> | <b>控制器</b><br><sub>及备到达指定时间自动</sub> | 进入设定好的状态               | 场景名称                | 离家         |
| 壬务1                            |                                     |                        | 场暑肉片                |            |
| u行时间                           |                                     | 02:00                  |                     |            |
| ,行动作                           |                                     |                        | 网关设备                | 智能网关       |
|                                |                                     |                        | 安防控制                | 无布防        |
| 务2                             | /                                   | 移除                     | 联动触发                | 1          |
| 行时间设                           | ✔<br>:置空开状态                         | 06:00                  |                     | 。水浸 1      |
| 行动作                            |                                     |                        | a                   | - 776      |
|                                |                                     |                        |                     | ) 紧急 2     |
|                                |                                     |                        |                     |            |
| 一动星期                           |                                     |                        | 执行任务                | (智能设备)     |
|                                |                                     |                        |                     | 智能空开控制器    |
| - 周二                           | 周三 周四                               | 周五周六周日                 |                     |            |
| 后用 需点                          | 点击启用才能开启                            | 淀时任务                   | 继续添                 | 加执行任务      |
|                                |                                     |                        |                     |            |
|                                |                                     |                        |                     |            |

图 4

图 5

根据实际安装进行智能空开控制器重命名和按键名称修改,(点击右上角菜单,设置栏修改按键名称)

② 点击智能面板(空开),进入控制界面,点击开关可实现空气开关控制,基于485通讯, 同一个空气开关连续操作开/关需要间隔3秒以上。

③ 设置定时任务控制(可设置2个定时任务)

④ 点击智能开关图标右上角【···】,点击设置,选择定时任务(如图4),设置定时任务,在指定时间打开/关闭空开。

⑤ 设置场景联动

⑥ 打开智能场景,选择添加场景,根据所需设置场景名称、安防控制、添加智能设备,执行任务等(如图 5)。

#### 4、技术参数

| 【通讯协议】Lora/485 | 【工作温度】0~40℃         |
|----------------|---------------------|
| 【额定电压】AC220V   | 【频率】444MHz          |
| 【最大输入电压】AC240V | 【发射功率】22dBm         |
| 【最小输入电压】AC200V | 【外壳材质】PC塑料          |
| 【最大待机功率】0.5W   | 【尺寸规格】88mm*55mm*43m |
| Ver: 20210629  |                     |

S N: 3506ZN26#1SK10